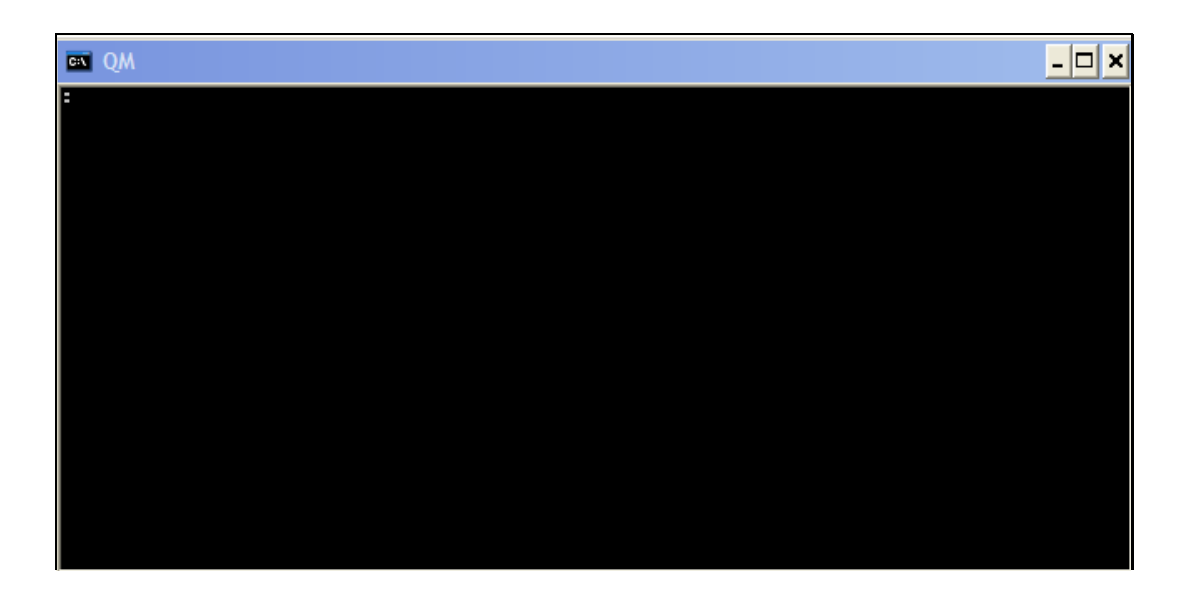

Slide notes: When we perform the upgrade procedure on IES Server, and after we have moved the necessary Datamarts into the Database, then we have to register the upgrade Datamarts in the Database unless they are already there.

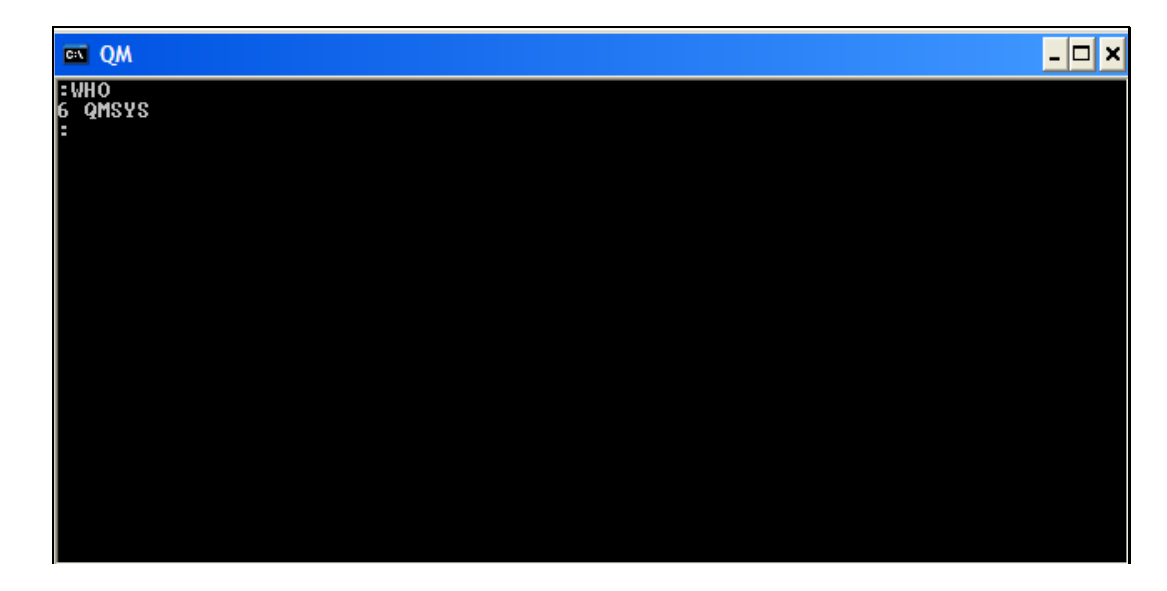

Slide notes: We use a Console Session and in the QMSYS account, we can see the current Datamarts when we type: SORT ACCOUNTS

| en QM                                                                                                    |                                                                                                    | - 🗆 🗙  |
|----------------------------------------------------------------------------------------------------|----------------------------------------------------------------------------------------------------|--------|
| SORT ACCOUNTS<br>Account<br>IESBRUT<br>IESBUSINESS<br>IESLOGIC<br>IESNET<br>INFOLAB<br>QMSYS<br>6 record(s) liste<br>: | Pathname<br>C:\IESDB\IESBPUT<br>C:\IESDB\IESBUSINESS<br>C:\IESDB\IESLOGIC<br>C:\IESDB\IESNET<br>C:\IESDB\INFOLAB<br>@QMSYS<br>d | Page 1 |

Slide notes: On this list, we do not see KERNELUPGRADE and BUSINESSUPGRADE. Next time we perform an upgrade, these 2 entries will already be present, but the 1st time we perform an upgrade, we have to create the entries.

| en QM                                                                                                    |                                                                                                    | _ 🗆 🗙                 |
|----------------------------------------------------------------------------------------------------|----------------------------------------------------------------------------------------------------|-----------------------|
| SORT ACCOUNTS<br>Account<br>IESBPUT<br>IESBUSINESS<br>IESLOGIC<br>IESNET<br>INFOLAB<br>QMSYS<br>6 record(s) listed<br>:CREATE.ACCOUNT K<br>Pathname: | Pathname<br>C:\IESDB\IESBPUT<br>C:\IESDB\IESBUSINESS<br>C:\IESDB\IESNET<br>C:\IESDB\IESNET<br>C:\IESDB\INFOLAB<br>@QMSYS<br>d<br>ERNELUPGRADE | Page 1<br>Description |

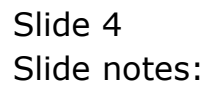

| en QM                                                                                                 |                                                                                                    | _ 🗆 🗙                 |
|----------------------------------------------------------------------------------------------------|----------------------------------------------------------------------------------------------------|-----------------------|
| SORT ACCOUNTS<br>Account<br>IESBPUT<br>IESBUSINESS<br>IESLOGIC<br>IESNET<br>INFOLAB<br>QMSYS          | Pathname<br>C:\IESDB\IESBPUT<br>C:\IESDB\IESBUSINESS<br>C:\IESDB\IESLOGIC<br>C:\IESDB\IESNET<br>C:\IESDB\INFOLAB<br>PQMSYS | Page 1<br>Description |
| 6 record(s) liste<br>:CREATE.ACCOUNT K<br>Pathname: C:\IESD<br>Directory already<br>Add to ACCOUNTS r | d<br>ERNELUPGRADE<br>B\KERNELUPGRADE<br>contains a UOC file<br>egister (Y/N)?                                              |                       |

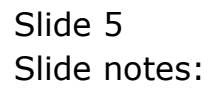

| en QM                                                                                                    |                                                                                                    | _ 🗆 🗙                 |
|----------------------------------------------------------------------------------------------------|----------------------------------------------------------------------------------------------------|-----------------------|
| SORT ACCOUNTS<br>Account<br>IESBPUT<br>IESBUSINESS<br>IESLOGIC<br>IESNET<br>INFOLAB<br>QMSYS                                    | Pathname<br>C:\IESDB\IESBUJ<br>C:\IESDB\IESBUSINESS<br>C:\IESDB\IESLOGIC<br>C:\IESDB\IESNET<br>C:\IESDB\INFOLAB<br>PQMSYS | Page 1<br>Description |
| 6 record(s) liste<br>:CREATE.ACCOUNT K<br>Pathname: C:\IESD<br>Directory already<br>Add to ACCOUNTS r<br>Adding to registe<br>: | d<br>ERNELUPGRADE<br>B\KERNELUPGRADE<br>contains a UOC file<br>egister (Y/N)? Y<br>r of accounts                          |                       |

Slide 6 Slide notes:

| en QM                                                                                                    |                                                                                                    | _ 🗆 🗙                 |
|----------------------------------------------------------------------------------------------------|----------------------------------------------------------------------------------------------------|-----------------------|
| SORT ACCOUNTS<br>Account<br>IESBPUT<br>IESBUSINESS<br>IESLOGIC<br>IESNET<br>INFOLAB<br>OMSYS                                                                 | Pathname<br>C:\IESDB\IESBPUT<br>C:\IESDB\IESBUSINESS<br>C:\IESDB\IESLOGIC<br>C:\IESDB\IESNET<br>C:\IESDB\INFOLAB<br>@QMSYS | Page 1<br>Description |
| 6 record(s) liste<br>:CREATE.ACCOUNT K<br>Pathname: C:\IESD<br>Directory already<br>Add to ACCOUNTS r<br>Adding to registe<br>:CREATE.ACCOUNT B<br>Pathname: | d<br>ERNELUPGRADE<br>B×KERNELUPGRADE<br>contains a VOC file<br>egister (Y/N)? Y<br>r of accounts<br>USINESSUPGRADE         |                       |

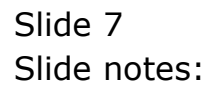

| en QM                                                                                                    |                                                                                                    | - 🗆                   |
|----------------------------------------------------------------------------------------------------|----------------------------------------------------------------------------------------------------|-----------------------|
| SORT ACCOUNTS<br>Account<br>IESBPUT<br>IESBUSINESS<br>IESLOGIC<br>IESNET<br>INFOLAB<br>OMSYS                                                                                                    | Pathname<br>C:\IESDB\IESBPUT<br>C:\IESDB\IESBUSINESS<br>C:\IESDB\IESLOGIC<br>C:\IESDB\IESNET<br>C:\IESDB\INFOLAB<br>POMSYS                                                       | Page 1<br>Description |
| 6 record(s) liste<br>:CREATE.ACCOUNT K<br>Pathname: C:\IESD<br>Directory already<br>Add to ACCOUNTS r<br>Adding to registe<br>:CREATE.ACCOUNT B<br>Pathname: C:\IESD<br>Directory already<br>Add to ACCOUNTS r | t<br>ERNELUPGRADE<br>BNKERNELUPGRADE<br>contains a VOC file<br>egister (Y/N)? Y<br>r of accounts<br>USINESSUPGRADE<br>BNBUSINESSUPGRADE<br>contains a VOC file<br>egister (Y/N)? |                       |

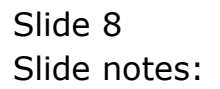

| en QM                                                                                                    |                                                                                                    | _ 🗆 🗙                 |
|----------------------------------------------------------------------------------------------------|----------------------------------------------------------------------------------------------------|-----------------------|
| SORT ACCOUNTS<br>Account<br>IESBPUT<br>IESBUSINESS<br>IESLOGIC<br>IESNET<br>INFOLAB<br>QMSYS                                                                                                    | Pathname<br>C:\IESDB\IESBPUT<br>C:\IESDB\IESBUSINESS<br>C:\IESDB\IESLOGIC<br>C:\IESDB\IESNET<br>C:\IESDB\INFOLAB<br>PQMSYS                                                                          | Page 1<br>Description |
| 6 record(s) liste<br>:CREATE.ACCOUNT K<br>Pathname: C:\IESD<br>Directory already<br>Add to ACCOUNTS r<br>Adding to registe<br>:CREATE.ACCOUNT B<br>Pathname: C:\IESD<br>Directory already<br>Add to ACCOUNTS r<br>Adding to registe<br>: | d<br>ERNELUPGRADE<br>B\KERNELUPGRADE<br>contains a VOC file<br>egister (Y/N)? Y<br>r of accounts<br>USINESSUPGRADE<br>B\BUSINESSUPGRADE<br>contains a VOC file<br>egister (Y/N)? Y<br>r of accounts |                       |

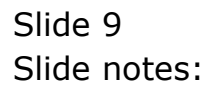

| en QM                                                                                                    |                                                                                                    | _ 🗆 🗙                 |
|----------------------------------------------------------------------------------------------------|----------------------------------------------------------------------------------------------------|-----------------------|
| SORT ACCOUNTS<br>Account<br>BUSINESSUPGRADE<br>IESBPUT<br>IESBUSINESS<br>IESLOGIC<br>IESNET<br>INFOLAB<br>KERNELUPGRADE<br>QMSYS<br>8 record(s) liste<br>: | Pathname<br>C:\IESDB\BUSINESSUPGRADE<br>C:\IESDB\IESBUJI<br>C:\IESDB\IESBUSINESS<br>C:\IESDB\IESLOGIC<br>C:\IESDB\IESNET<br>C:\IESDB\INFOLAB<br>C:\IESDB\KERNELUPGRADE<br>QQMSYS<br>d | Page 1<br>Description |

Slide notes: And now the KERNELUPGRADE and BUSINESSUPGRADE Datamarts are shown on the list, as they should.

| en QM                                                                                                    |                                                                                                    | <u> </u>              |
|----------------------------------------------------------------------------------------------------|----------------------------------------------------------------------------------------------------|-----------------------|
| SORT ACCOUNTS<br>Account<br>BUSINESSUPGRADE<br>IESBPUT<br>IESBUSINESS<br>IESLOGIC<br>IESNET<br>INFOLAB<br>KERNELUPGRADE<br>QMSYS<br>8 record(s) liste | Pathname<br>C:\IESDB\BUSINESSUPGRADE<br>C:\IESDB\IESBPUT<br>C:\IESDB\IESBUSINESS<br>C:\IESDB\IESLOGIC<br>C:\IESDB\IESNET<br>C:\IESDB\INFOLAB<br>C:\IESDB\KERNELUPGRADE<br>PQMSYS<br>d | Page 1<br>Description |
|                                                                                                    |                                                                                                    |                       |

# Slide 11 Slide notes: We can conclude the Console session by tying OFF.